## QUICK START GUIDE CREATE A REQUEST

## INSTRUCTIONS: HOW TO CREATE A REQUEST IN SERVICENOW

1. From the portal homepage, use the "How Can We Help" search bar to find request options and knowledge articles.

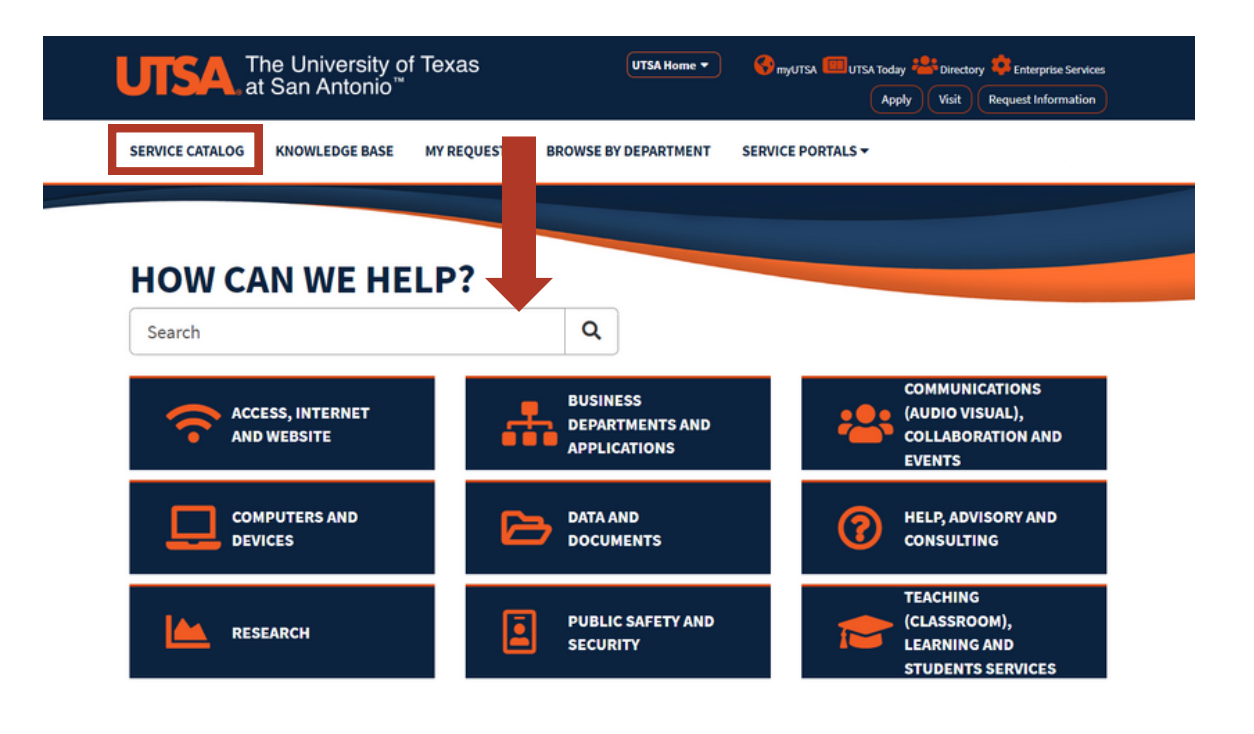

\* Note: You can also browse service requests options by clicking "Service Catalog"

## CREATE A REQUEST

2. Select a category to view available request options. Then, click a request to open the catalog request form.

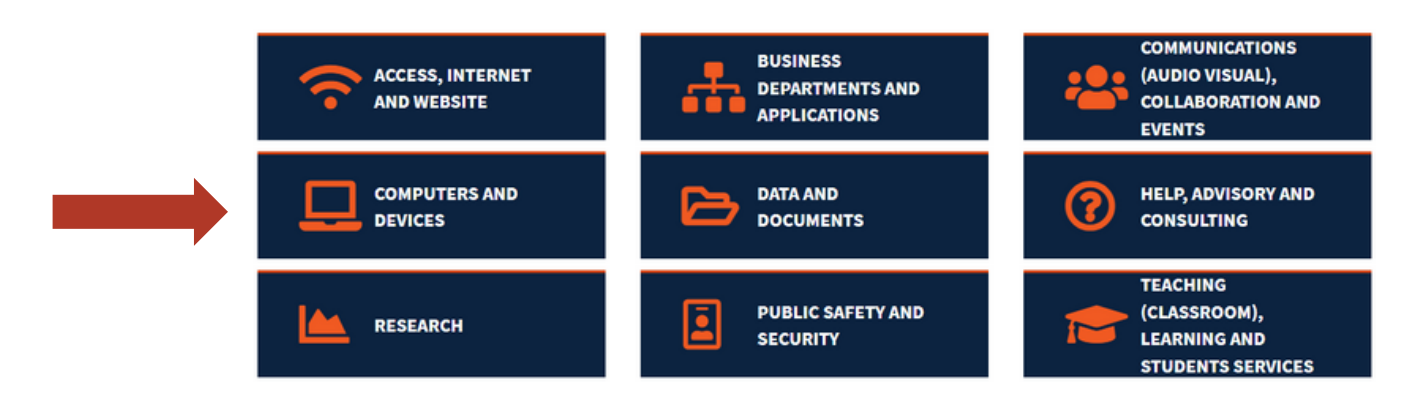

| UTSA Home • Service catalog KNOWLEDGE BASE MY REQUESTS BROWSE BY DEPARTMENT SERVICE PORTALS • |                                                             |                        |                                 |  |
|-----------------------------------------------------------------------------------------------|-------------------------------------------------------------|------------------------|---------------------------------|--|
|                                                                                               |                                                             |                        |                                 |  |
| CATALOGS                                                                                      | Popular Items                                               |                        |                                 |  |
| Computers and Devices +                                                                       | Computer Reimaging                                          | Hardware Device Issues | Software Assistance             |  |
| CATEGORIES                                                                                    | your machine                                                | UTSA asset             | troubleshoot a software program |  |
| Authentication                                                                                | View Details                                                | View Details           | View Details                    |  |
| € Printers, Scanners, Mobil                                                                   | Network Printer Mapped                                      | Missing Asset          | SSL Certificate                 |  |
| Server and Storage                                                                            | Request to have a<br>network printer<br>installed or manned | Help finding asset     | Request for SSL<br>Certificate  |  |
| Issues                                                                                        | View Details                                                | View Details           | View Details                    |  |
| Issues                                                                                        | View Details                                                | View Details           | View Details                    |  |

## CREATE A REQUEST

3. Next, Fill out the request fields. You can fill out a request for you or on behalf of someone else. \* Note: red asterisk fields are mandatory

| UTSA The University of Texas                                                    | SA Home • Of myUTSA EBUTSA Today ** Directory Criteryrise Services<br>Apply Violi Request Information                                                                                                    |
|---------------------------------------------------------------------------------|----------------------------------------------------------------------------------------------------|
| SERVICE CATALOG KNOWLEDGE BASE MY REQUESTS BROWSE BY DEPARTMENT SERVICE PORTALS | ;+                                                                                                    |
| HOME > ALL CATALOGS > COMPUTERS AND DEVICES > SOFTWARE > SOFTWARE ASSISTANCE    | Search Catalog Q                                                                                                    |
| Software Assistance<br>Request to troubleshoot a software program               | Submit                                                                                                    |
| O <sub>0</sub> °                                                                | Required information<br>Is this problem to the source of the source of the |
|                                                                                 | gynem<br>Genera provide haar of the version<br>Fallenar provide haar of the version<br>the the influence of the provided by your<br>department<br>the the program provided by the the provided by the the provided by the the provided by the the the provided by the the the the provided by the the the provided by the the the the the the the the the the                                                                                                    |

3. Finally, click submit!

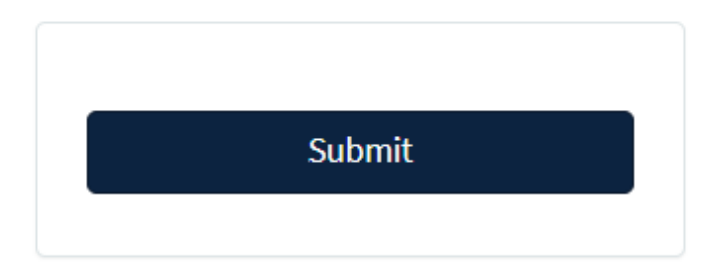

4. To view your request history/open requests at any time, click "My Requests".

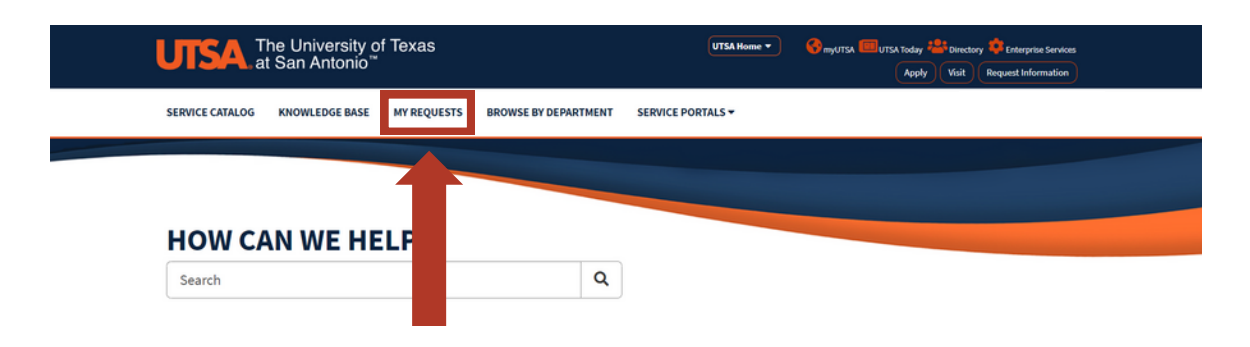

\* Note: You can also browse service requests options by clicking "Service Catalog"